# ANNEXOS AN XOS ANNEXO NEXOS ANNE ANNEXOS AN

## annexos ANNEX 4 Àrea de Fitness

### ANNEX 4 REGISTRE D'INCIDÈNCIES

#### A) OBJECTIU

Resoldre les incidències de la maquinària de fitness amb la brevetat més gran possible per tal d'oferir un servei excel·lent a les persones abonades d'ASME.

#### **B) ÀMBIT D'APLICACIÓ**

Instal·lacions d'ASME.

#### **C) RESPONSABILITAT**

Assessor/a esportiu/va i Socorrista.

#### **D) PROCEDIMENT**

- 1. Accedir a la tauleta ubicada a recepció.
- 2. Clicar a la icona de l'aplicació "MoreApp".
- 3. Introduir l'usuari i la contrasenya (general).
- 4. Anar a "Material".
- 5. Clicar a "Incidències de material".
- 6. Comprovar que la data i hora que apareixen per defecte són correctes.
- 7. Indicar el centre on s'ubica la incidència i el nom de la persona que detecta la incidència.
- 8. Introduir totes les dades que demana l'informe en relació amb la màquina (tipus, marca, model...).
- 9. Indicar l'estat de la màquina.
- 10. Fer fotografies de la incidència.
- 11. Descriure l'avaria.
- 12. Un cop finalitzar el procés, clicar a "Enviar formulario".

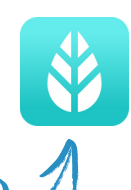

Aquest correu arribarà a la persona responsable de l'Àrea de Fitness i aquesta, després de revisar el formulari, ho notificarà al cap de manteniment de l'entitat o al proveïdor corresponent.